Pentru a avea disponibile anumite funcționalități ale aplicației e-Terra in browserul Google Chrome (în principiu cele expuse prin intermediul "tool bars" cum ar fi bara de controale din mediul GIS (import, export, straturi...) se va proceda astfel:

|                                                                                 | New tab Ctrl+T<br>New window Ctrl+N<br>New Incognito window Ctrl+Shift+N<br>History<br>Downloads Ctrl+J<br>Bookmarks<br>Extensions<br>Zoom – 100% + []<br>Print Ctrl+P<br>Cast<br>Find Ctrl+F |
|---------------------------------------------------------------------------------|----------------------------------------------------------------------------------------------------|
| About Google Chrome<br>What's New<br>Help center<br>Report an issue Alt+Shift+I | More tools<br>Edit Cut Copy Paster<br>Settings<br>Help 2<br>Exit                                                                                                    |

1. Actualizați Google Chrome

2. Dupa actualizare va arata astfel:

| About Chrome                                     |  |
|--------------------------------------------------|--|
| O Google Chrome                                  |  |
| Version 114.0.5735.134 (Official Build) (64-bit) |  |
| Get help with Chrome                             |  |
| Report an issue                                  |  |

- 3. Introduceți în bara de adrese a browserului Chrome: chrome://flags/
- 4. Căutați **popover**. Implicit are valoarea D**efault**. Alegeti **Disabled**.

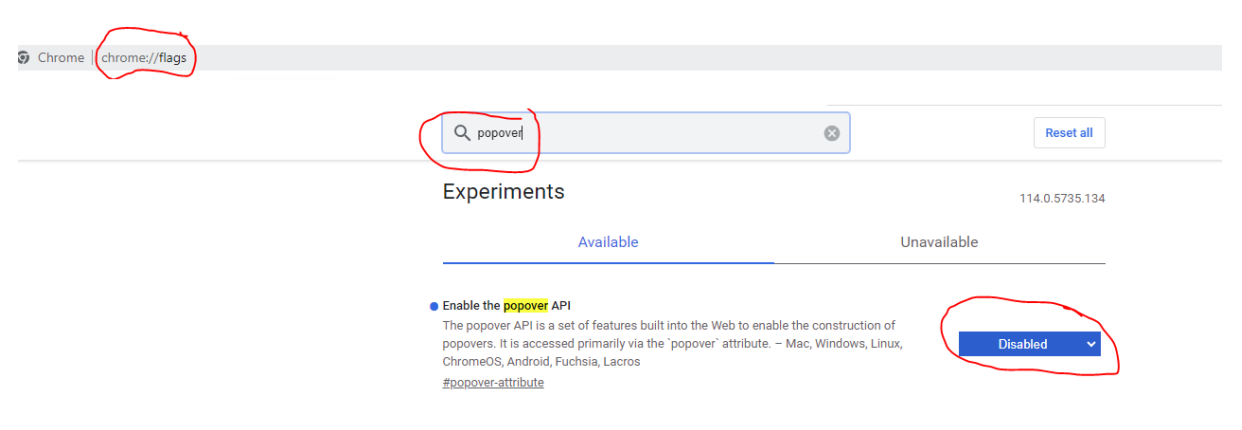

5. Reporniți browserul Chrome